## EMIS Web: How to mail merge and bulk add the letter to patient records

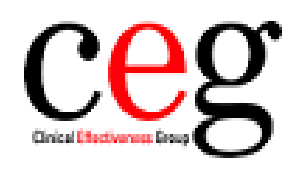

Clinical Effectiveness Group Queen Mary University of London 1. Go to your locality CEG domain and copy over the new 'Living with patients with immunosuppression' folder. Then run the search.

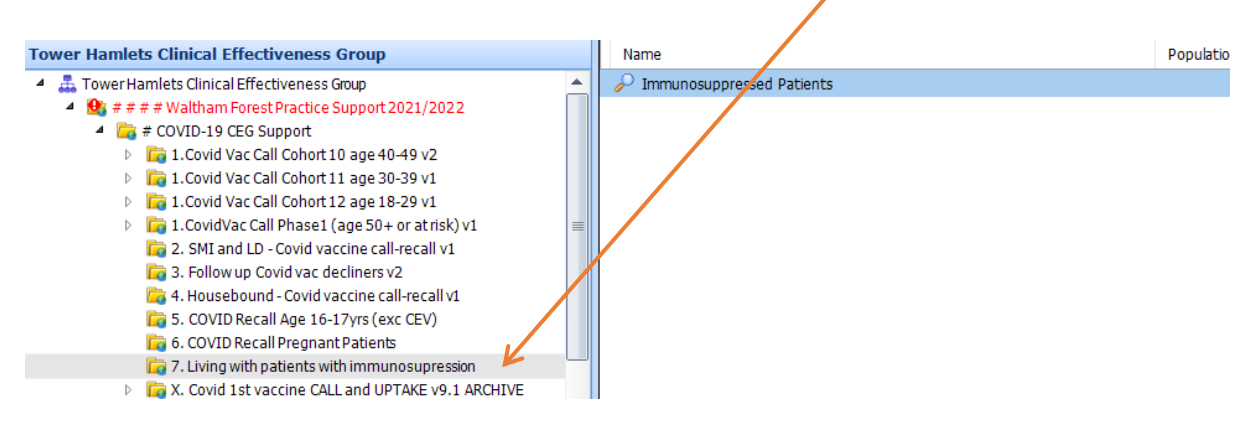

2. Once the search has run, click on the 'Mail Merge' button along the top ribbon:

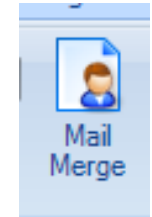

3. For this search, select 'Included' and then 'ok':

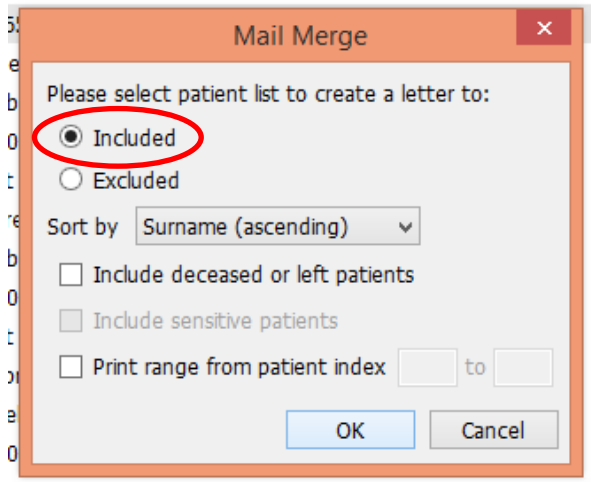

4. The next box prompts you to look for your letter.

Click on the magnifying glass and search for the document '**Household of immunosuppressed'.** 

Click 'Save in Patient Record' then fill out the description, then press 'ok' to generate.

|          | Select docume             | ent template |
|----------|---------------------------|--------------|
| Template |                           |              |
| Printer  | MyPrint [QMUL-](Mobility) |              |
|          | in Dationst Decord        |              |
| Descript | on                        |              |
| Docume   | nt Type                   | √ ₽          |
|          |                           |              |
|          |                           | OK Cancel    |

If you need further assistance, please don't hesitate to contact your CEG primary care support team:

Lacey Fitzgerald Primary Care Support Officer <u>I.fitzgerald@gmul.ac.uk</u>

or

Tracey Gibbons Primary Care Support Officer t.gibbons@qmul.ac.uk